Originele les: <u>https://design.tutsplus.com/tutorials/how-to-create-a-fake-window-action-in-adobe-photoshop--cms-29338</u>

# Fake venster in Photoshop

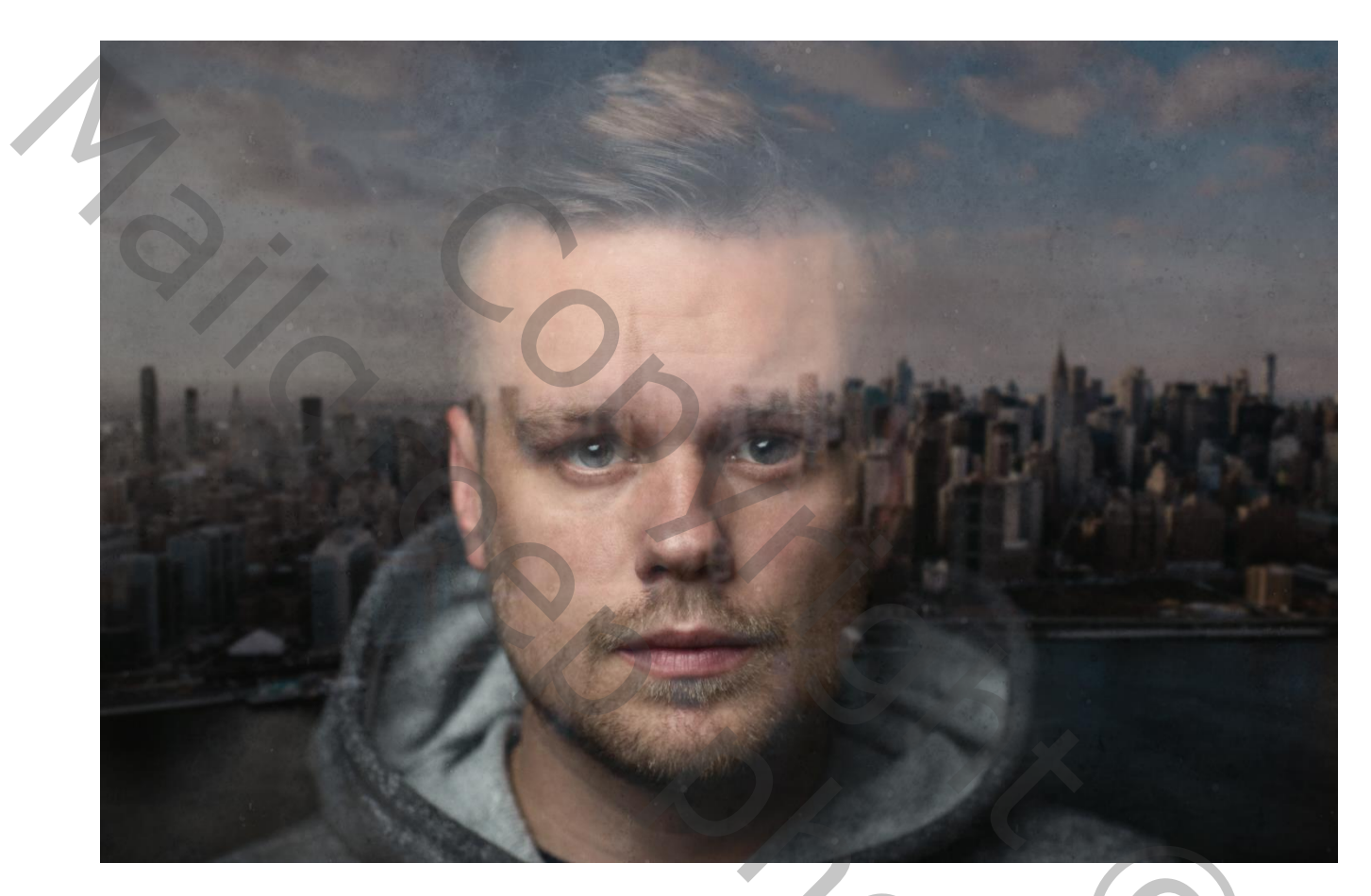

In deze handleiding leer je hoe je een geweldig nep-venster effect kunt creëren.

Aan het einde van de tutorial heeft u een actie die het hele proces met een enkele klik automatiseert.

#### Nodig:

Om deze actie te maken hebben we **twee foto's** nodig, één basisbeeld en een ander die in ons nep venster wordt weergegeven en het **penseel dirtglass1**. Voor het hoofdbeeld gebruiken we een foto met een donkere achtergrond. Daarom werken interieurfoto's heel goed voor dit effect.

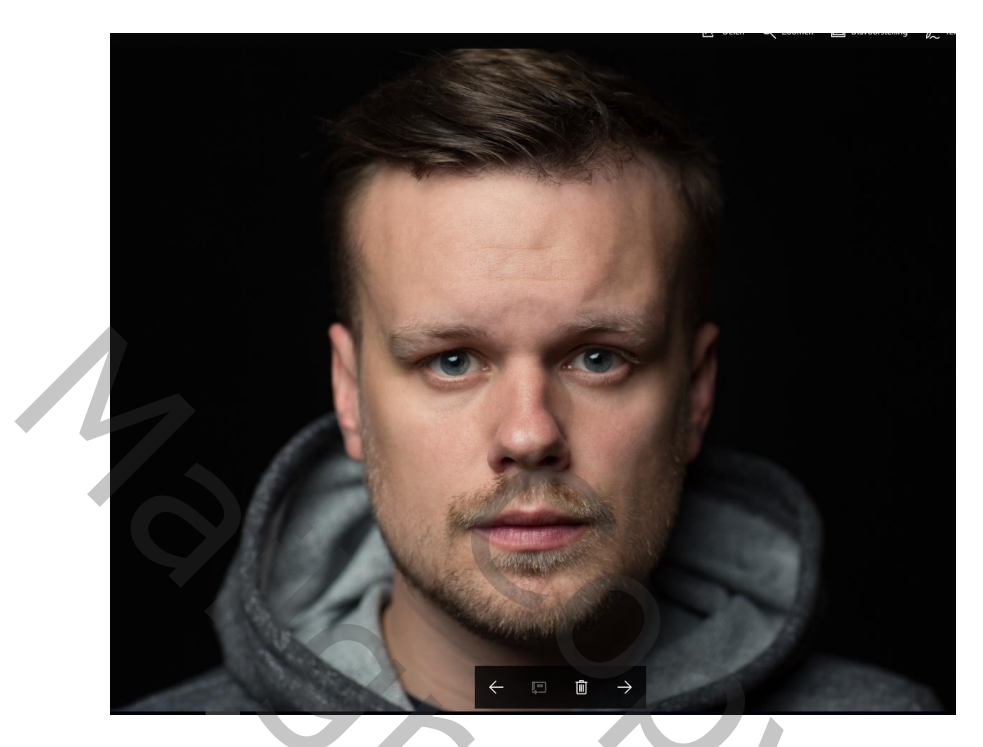

Voor het gereflecteerde beeld kunnen we elk soort foto, bij voorkeur stedelijke landschappen of skylines gebruiken.

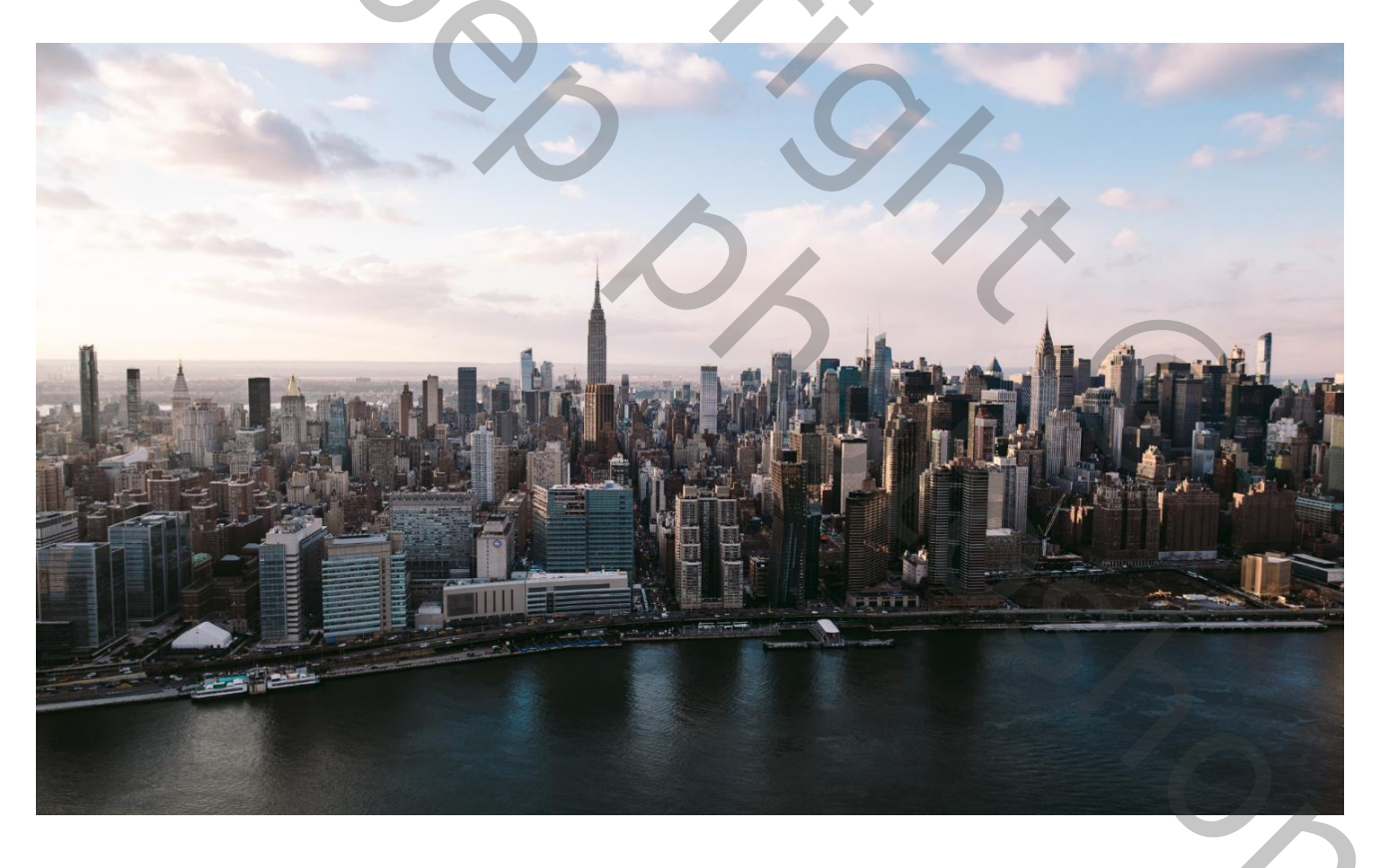

## De handeling maken voorbereidingen

## Het penseel toevoegen aan Photoshop

#### Ga naar Bewerken> VOORINSTELLINGEN> Beheer voorinstellingen ...

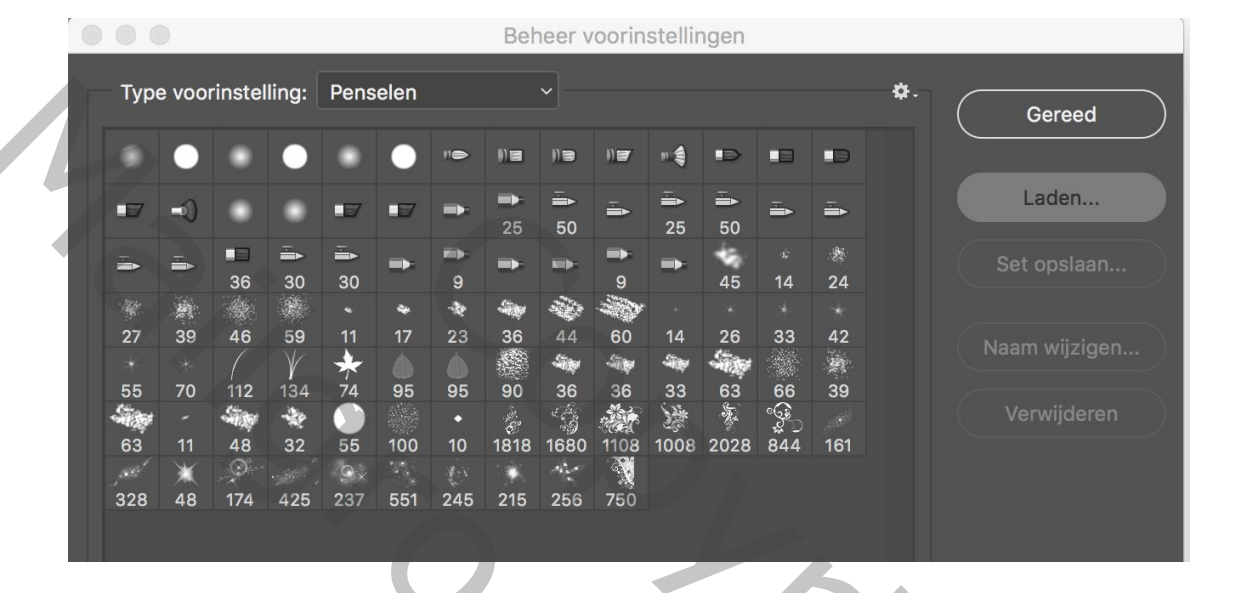

In het BEHEER VOORINSTELLINGEN VENSTER, selecteer je bij Type voorinstelling: PENSELEN en klik op LADEN ...

Blader door en selecteer de map FakeWindowBrushes

| Ps Laden                    |                                                          |                                                    | ×                                  |
|-----------------------------|----------------------------------------------------------|----------------------------------------------------|------------------------------------|
| Zoeken in:                  | Fake Window Brushes                                      | 🤟 🧿 🏚 📴 🔽 🗸                                        |                                    |
| Snelle toegang              | Naam<br>Brush for Photoshop CS 5 and below<br>FakeWindow | Gewijzigd op<br>3/09/2017 13:52<br>3/09/2017 13:53 | Type<br>Bestandsmap<br>ABR-bestand |
| Dubbelklik o<br>Klik dan op | o het bestand FakeWindow<br>Gereed                       |                                                    | SZ.                                |
|                             |                                                          |                                                    | 2                                  |

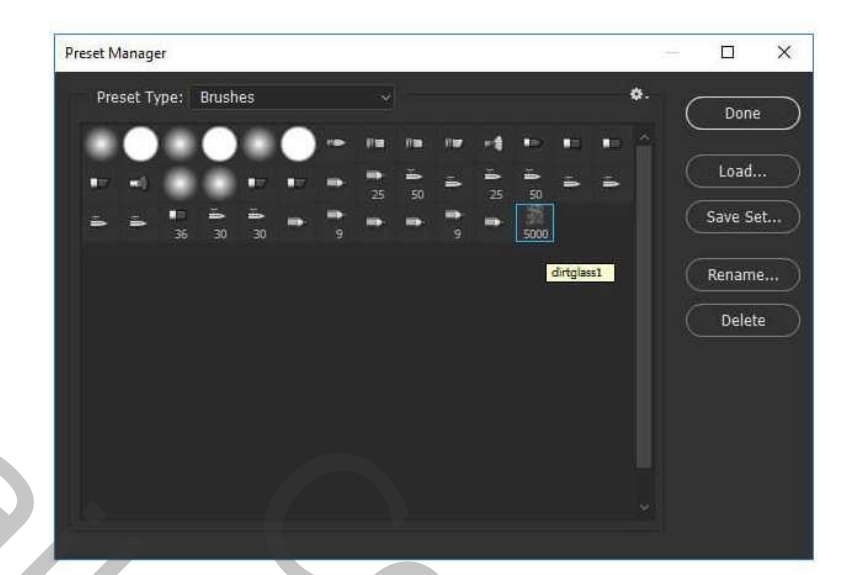

Selecteer het **PENSEELgereedschap (B)**. Zorg ervoor dat zowel de **DEKKING** als de **STROOM** zijn ingesteld op **100%**.

## Foto's samenbrengen

- 1. Open eerst de foto waarmee u wilt werken vb Ryan Holloway
- 2. Plaats de landschapsfoto boven het hoofdbeeld voor deze handeling via BESTAND – PLAATSEEN

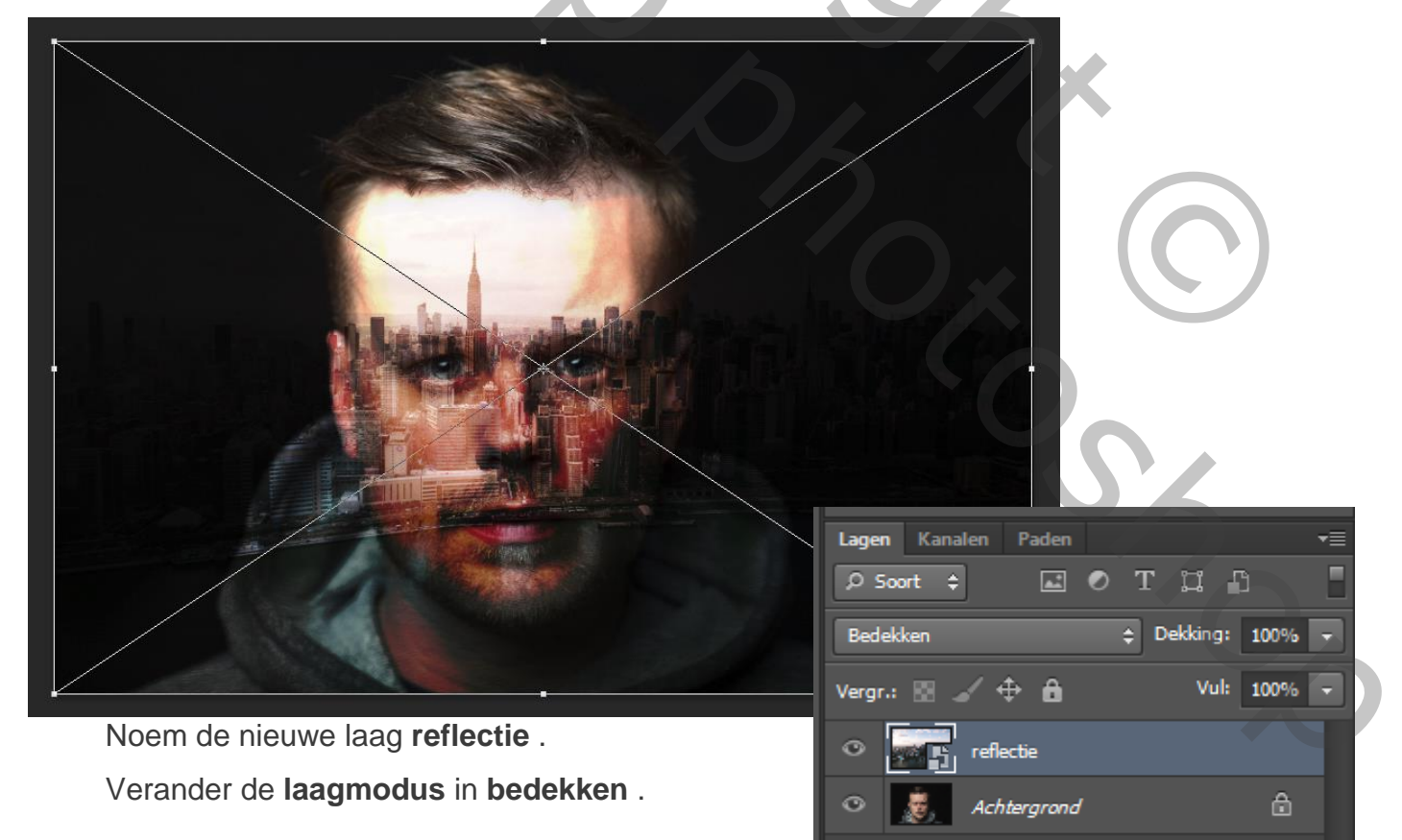

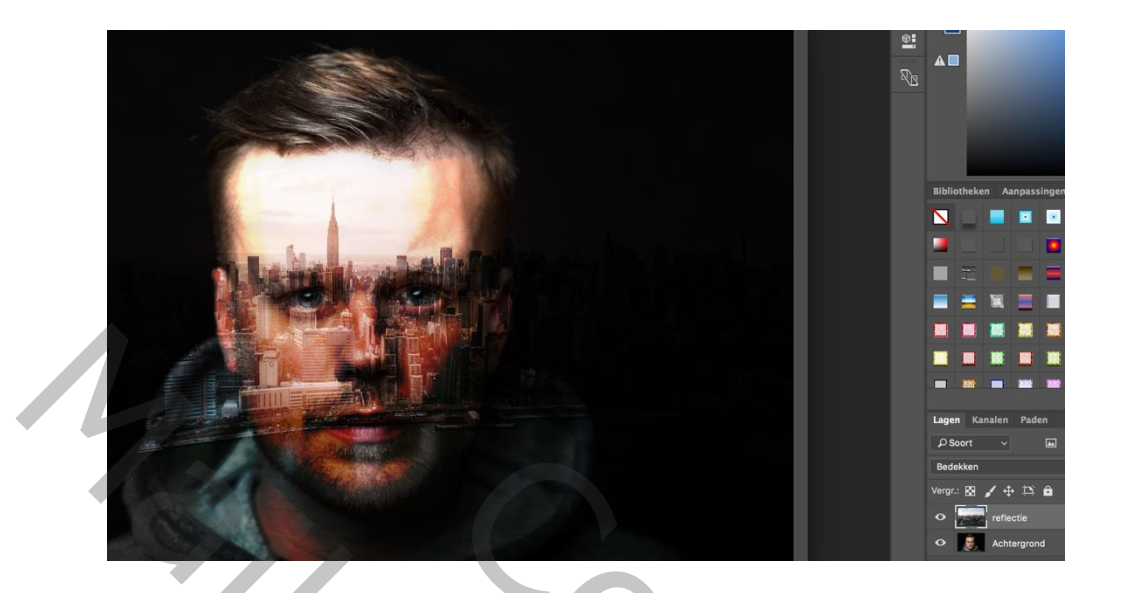

- 3. Voeg een nieuwe laag boven de reflectielaag toe . Noem de nieuwe laag gebied .
- 4. Kies nu het **Penseelgereedschap (B)**, kies een zacht penseel, pas de grootte van de penseel aan en schilder over uw hoofdvak. U kunt elke kleur gebruiken; het maakt niet uit.

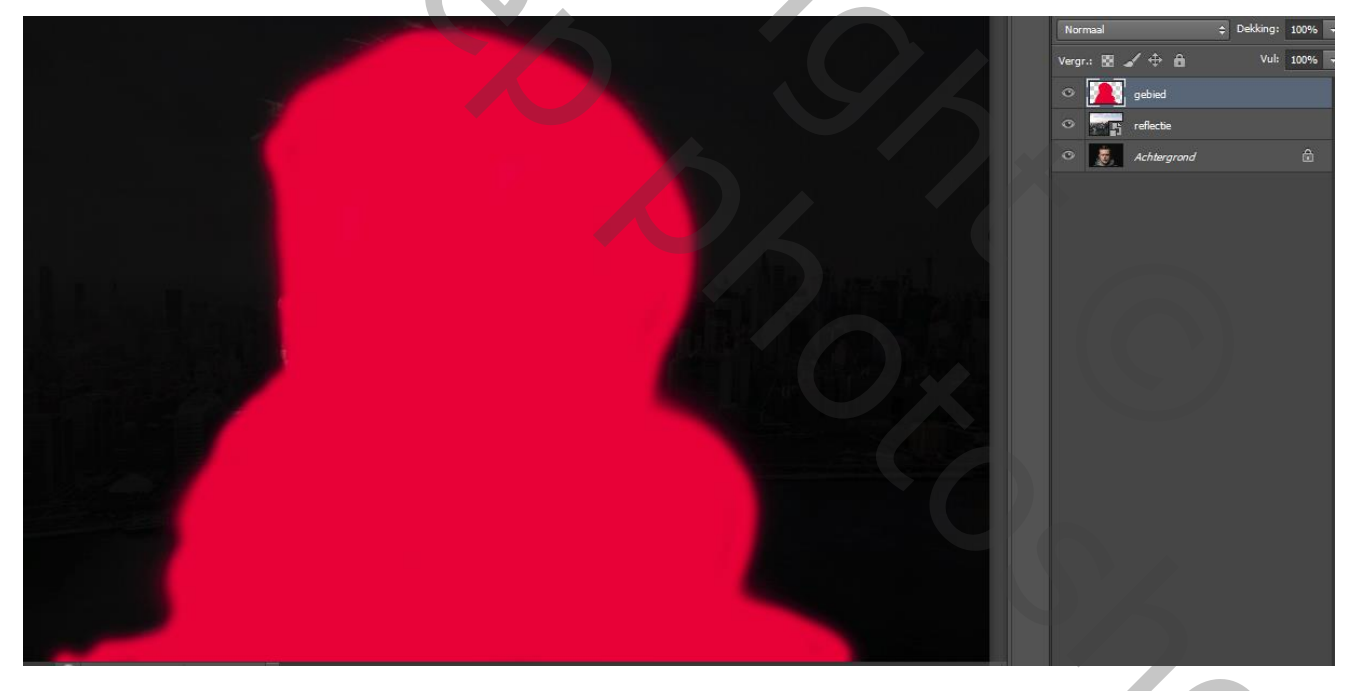

# De handeling maken

Zodra onze afbeeldingen zijn geplaatst, zijn we klaar om onze handeling te starten. We zetten ze in een aparte set voor gemakkelijker beheer. 5. Ga naar Venster> Handelingen of druk op F9 op het toetsenbord om het handelingen palet te openen .

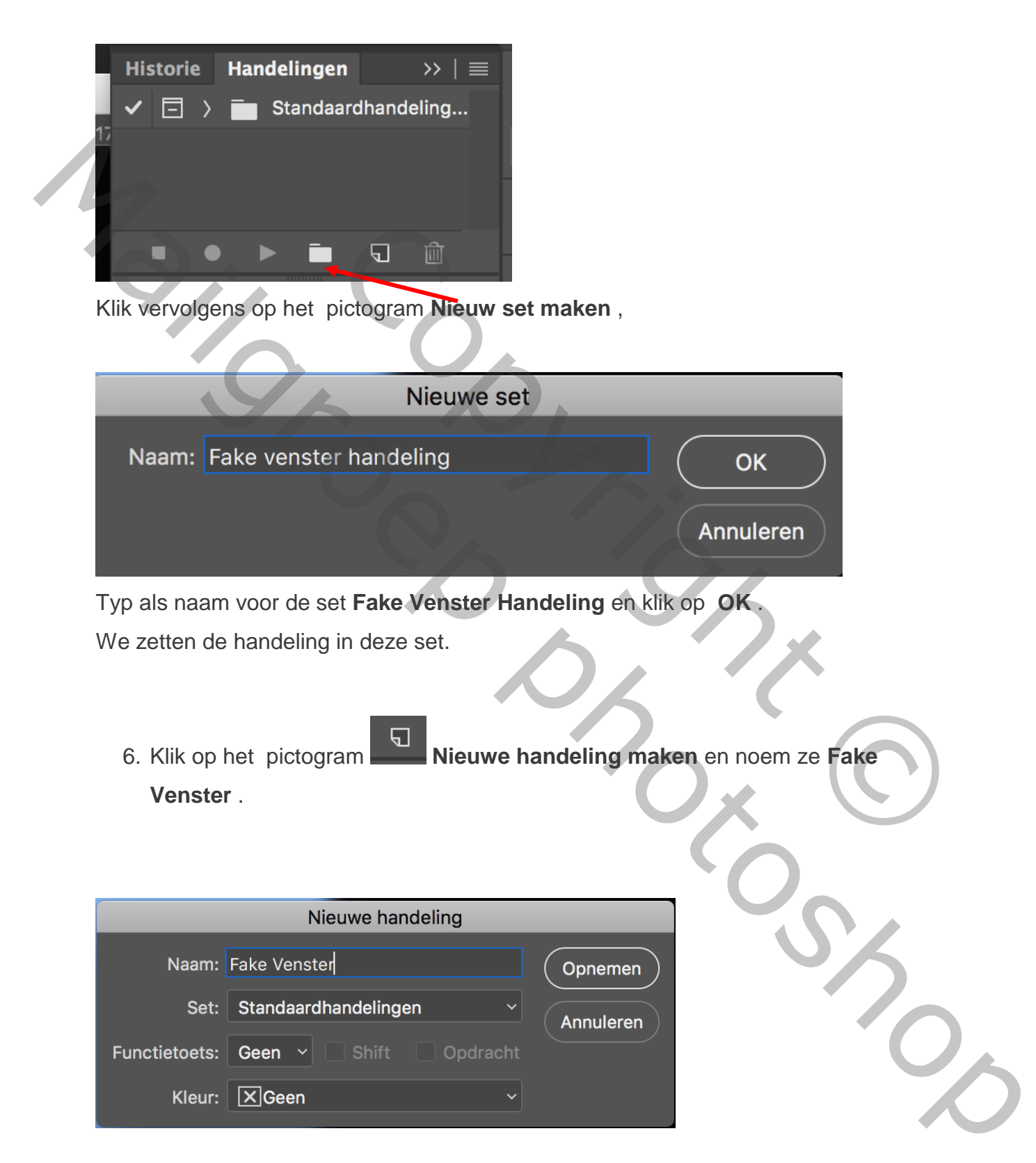

Klik op **Opnemen** om alle volgende stappen in Photoshop te starten.

Vanaf dit moment wordt alles wat u doet geregistreerd, dus wees voorzichtig en blijf in het **handelingenscherm**. Als u een fout maakt, klikt u op het pictogram **Stop afspelen / opnemen**, en **verwijder** de onnodige stap uit de Actie **Fake Venster**.

Klik vervolgens op het pictogram Start opnemen

om door te gaan.

- 7. Verberg de laag **gebied** door te drukken op het oogpictogram.
  - Druk dan op **D** op het toetsenbord om de kleuren te resetten.

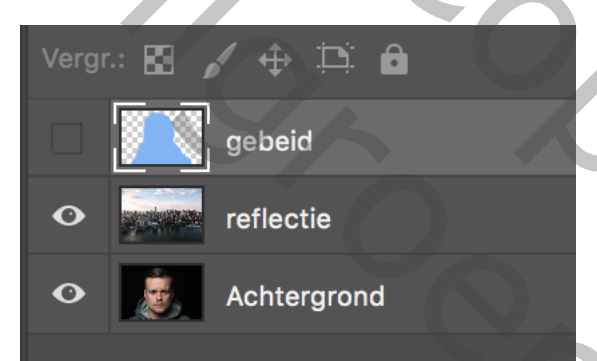

8. Met het **gebied** laag gekozen, **klik met de rechtermuisknop** op het laagminiatuur

|   | Opties voor overvloeien<br>Aanpassing bewerken                                                              |
|---|----------------------------------------------------------------------------------------------------|
|   | Pixels selecteren                                                                                           |
|   | Transparantiemasker toevoegen<br>Transparantiemasker verwijderen<br>Doorsnede maken van transparantiemasker |
| ~ | Geen miniaturen<br>Kleine miniaturen<br>Standaardminiaturen<br>Grote miniaturen                             |
| ~ | Miniaturen bijsnijden tot laaggrenzen<br>Miniaturen bijsnijden tot documentgrenzen                          |

Kies Pixels selecteren .

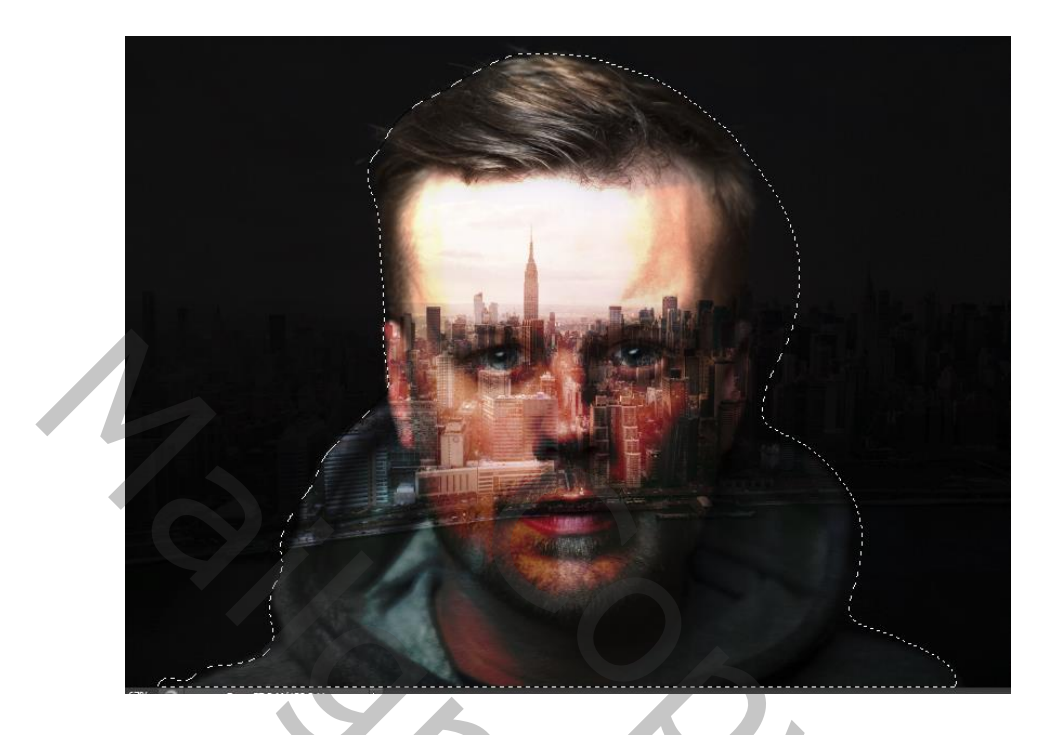

- 9. Selecteer vervolgens de **achtergrondlaag** en druk op **Control-J** om de selectie in een **nieuwe laag** te **kopiëren**.
- 10. Ga naar LAAG> LAAG HERNOEMEN ... om de nieuwe laag BGblur te noemen en de dekking te verlagen tot ongeveer 30% .
- 11. Ga naar Filter> VERVAGEN > Gaussiaans VERVAGEN ... , voer straal in: 5 pixels en klik op OK.

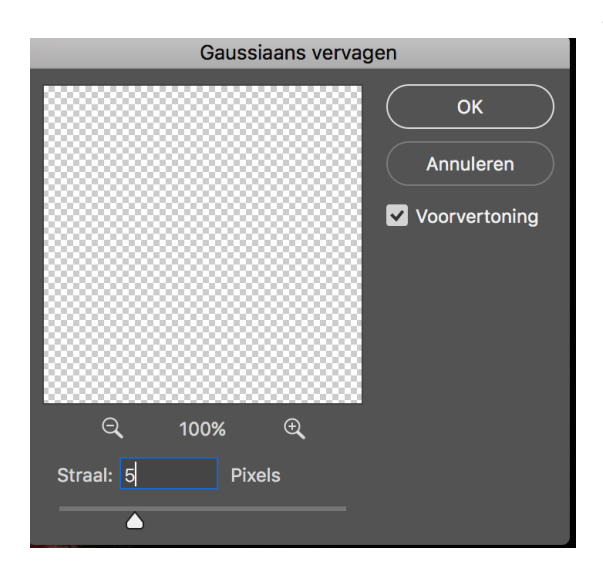

12. Selecteer de reflectielaag en dupliceer de laag met Laag dupliceren of Control-J

Verander de laagmodus van reflectie 1 in modus LICHTER

Verlaag de dekking van de reflectie1 laag tot 40%.

Verberg de oorspronkelijke reflectielaag.

- 13. Ga naar Filter> VERVAGEN > Gaussiaans Vervagen , voer Straal in: 10 pixels
  - Klik op OK

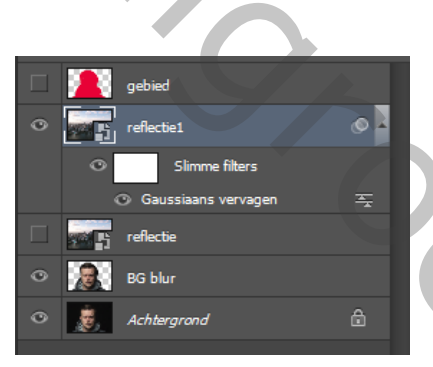

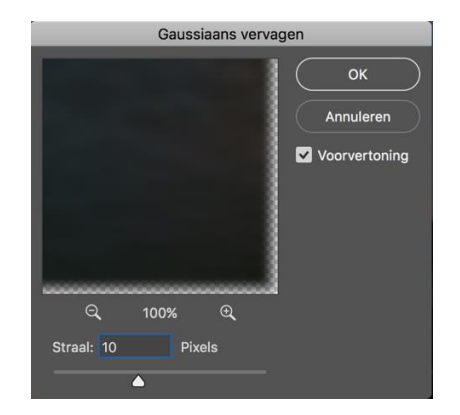

14. Druk Control-J om de reflectie1 laag te dupliceren .

Wijzig de laagmodus in vermenigvuldigen en verlaag de dekking tot 30%

Geef de gedupliceerde laag als naam reflectie2

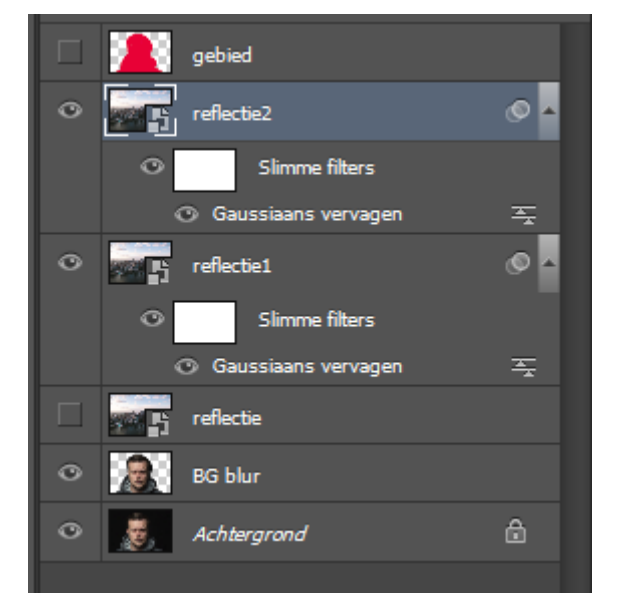

We voegen nog wat textuur toe aan ons nep venster.

15. Ga naar LAAG> Nieuw> Laag ... om een nieuwe laag toe te voegen en noem de nieuwe laag vuil .

Control-A om alles te selecteren

Selecteer het rechthoekig selectiekader (M). en, klik met de rechtermuisknop op de afbeelding

Selecteer tijdelijk pad maken

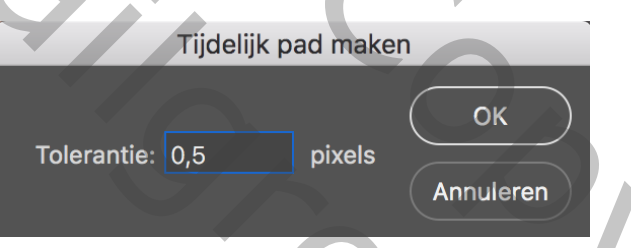

Voer Tolerantie: 0,5 pixels in en klik op OK.

16. Kies nu het Penseelgereedschap (B) en selecteer het dirtglass1 penseel.

|   | Groott   | e:   |     |      | 50      | 4 px     |   | \$. | P |
|---|----------|------|-----|------|---------|----------|---|-----|---|
|   | _        | -    | -   | -    |         | <b>^</b> |   | 7   |   |
|   | Hardh    | eid: |     |      | 0       | %        |   |     |   |
|   | <u> </u> |      |     |      |         |          | - |     |   |
|   |          |      |     |      |         |          |   |     |   |
|   | 5        | 9    | 13  | 17   | 21      | 27       |   |     |   |
|   | •        | •    | •   | •    | •       | •        |   |     |   |
|   | 35       | 45   | 65  | 100  | 200     | 300      |   |     |   |
|   | 9        | 13   | 19  | 17   | 45      | 65       |   |     |   |
|   |          |      |     |      |         |          |   |     |   |
|   | 100      | 200  | 300 | 5000 |         |          | • | .:  |   |
| 2 | 1        |      |     | dir  | tglass1 |          |   | _   |   |

Druk op **D** op het toetsenbord om kleuren te resetten.

Druk dan op **X** op het toetsenbord om zwart en wit van plaats te veranderen en dus **Wit** als **Voorgrondkleur** te zetten .

17. Druk op P op het toetsenbord om het Pen Tool te selecteren .

18. Klik met de rechtermuisknop op de afbeelding

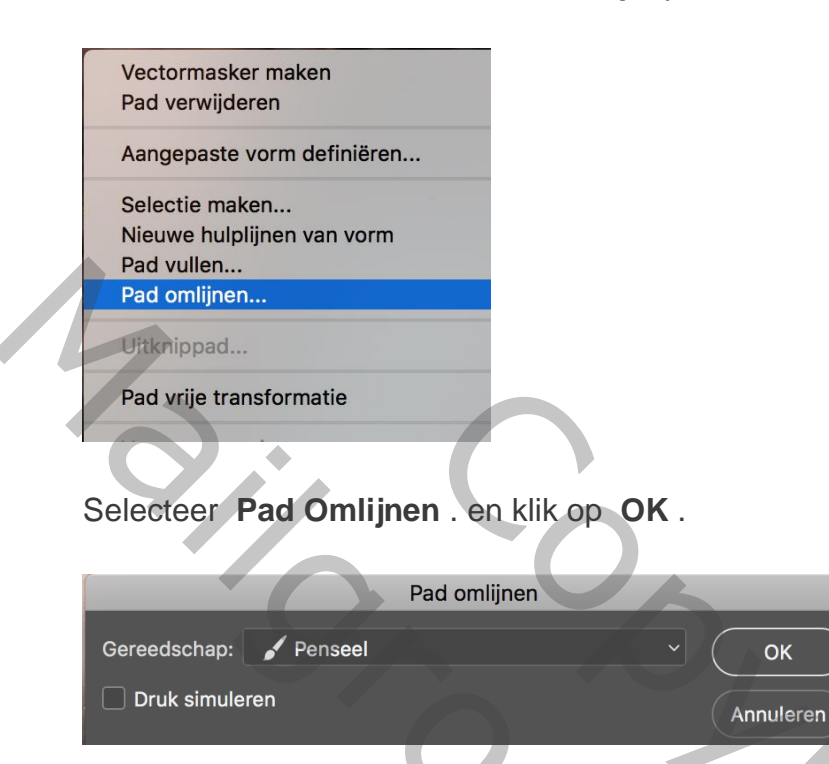

19. Klik met de rechtermuisknop op de afbeelding en selecteer PAD Verwijderen.

Verander de Laagmodus naar zwak licht en zet de laagdekking op 50%.

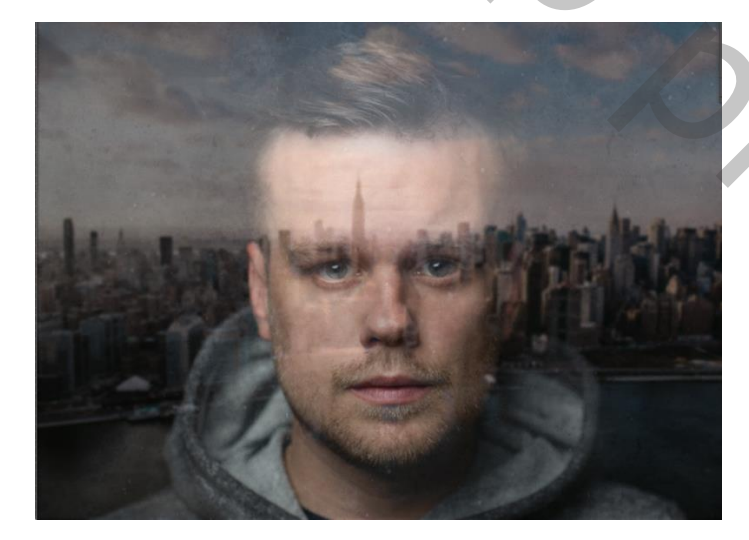

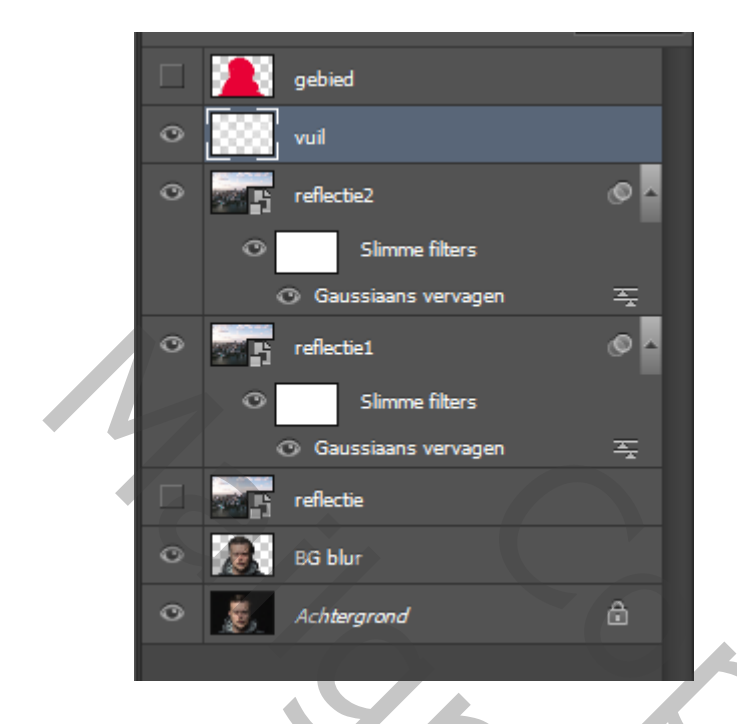

20. Selecteer de reflectie2 laag, houd Shift en selecteer de reflectie1 laag.

Druk op Control + G om de lagen te groeperen.

21. Ga naar LAAG> Hernoem Groep ... en hernoem de groep als Reflecties .

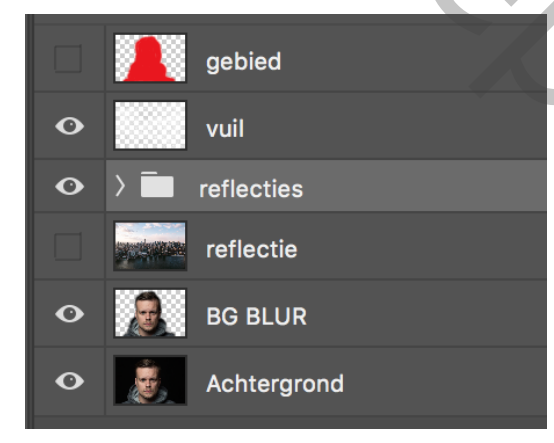

Verberg de Reflecties groep en de vuillaag .

22. Selecteer het Kanalen palet,

Selecteer het blauwe kanaal

Klik met de rechtermuisknop op het **blauwe** kanaal en selecteer **Kanaal dupliceren...** 

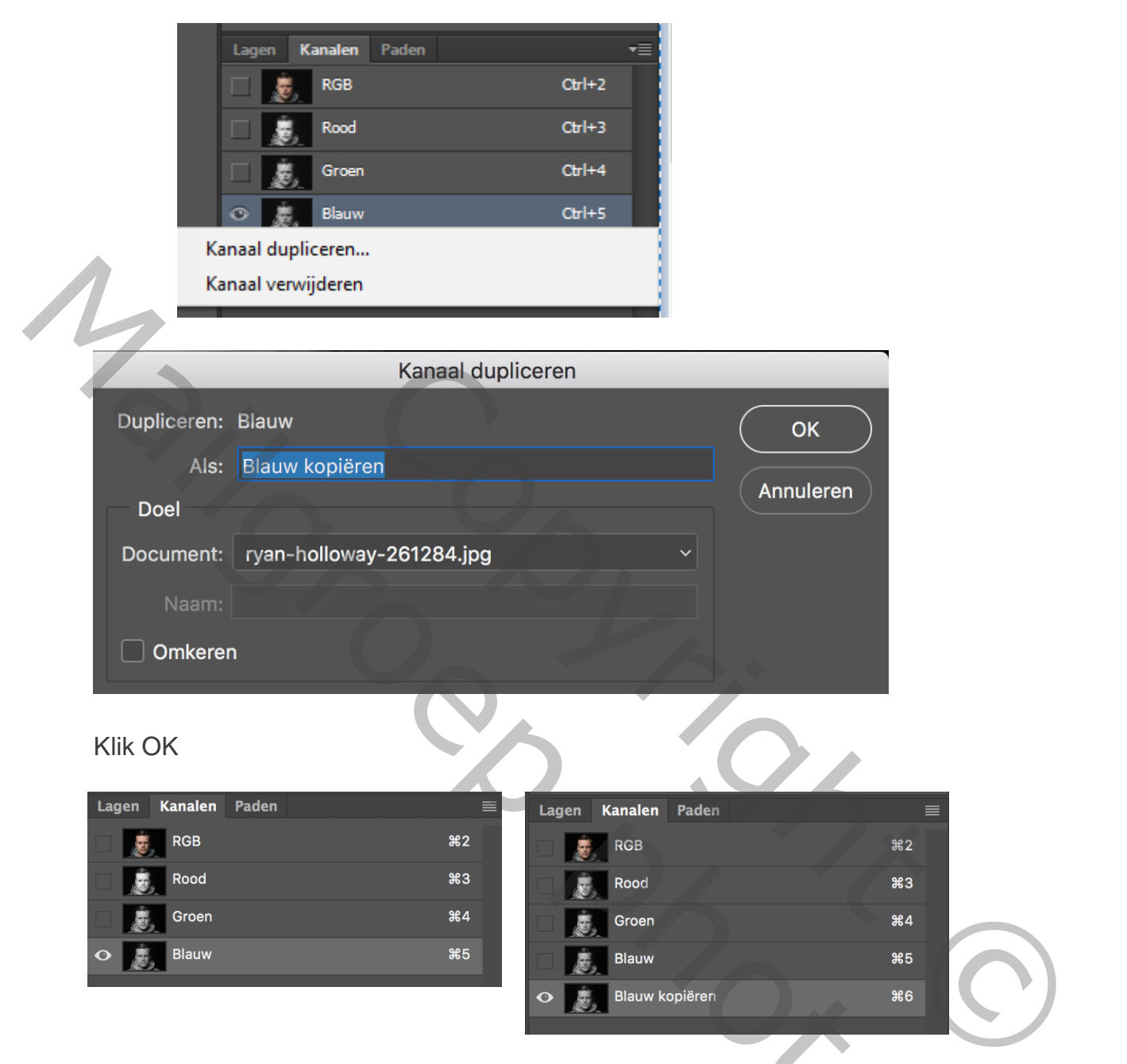

23. Ga naar Afbeelding> Aanpassingen> Niveaus ... (Control-L) om het niveau aanpassingsvenster op te roepen.

Verander het hoogtepuntniveau naar 217 en schaduwniveau naar 61

20%

| Niveaus                  |            |     | ×               |
|--------------------------|------------|-----|-----------------|
| Voorinst <u>e</u> lling: | Aangepast  | ~ E | ОК              |
| - Kanaal                 | Phuw konio |     | Herstellen      |
| Invoerniveau             | s:         |     | Automatisch     |
|                          |            |     | O <u>p</u> ties |
|                          |            |     | A 11 14         |
|                          |            |     | ✓ Voorvertoning |
|                          |            |     |                 |
| 61                       | 1,00       | 217 |                 |
| Urtvoernivea             | JS:        |     |                 |
| 0                        | Y_         | 255 |                 |
|                          |            |     |                 |

Klik op OK.

24. Selecteer het **blauwe kopieerkanaal**, druk op **Control,hou ingedrukt** en klik op de miniatuur van de laag. Je krijgt een selectie

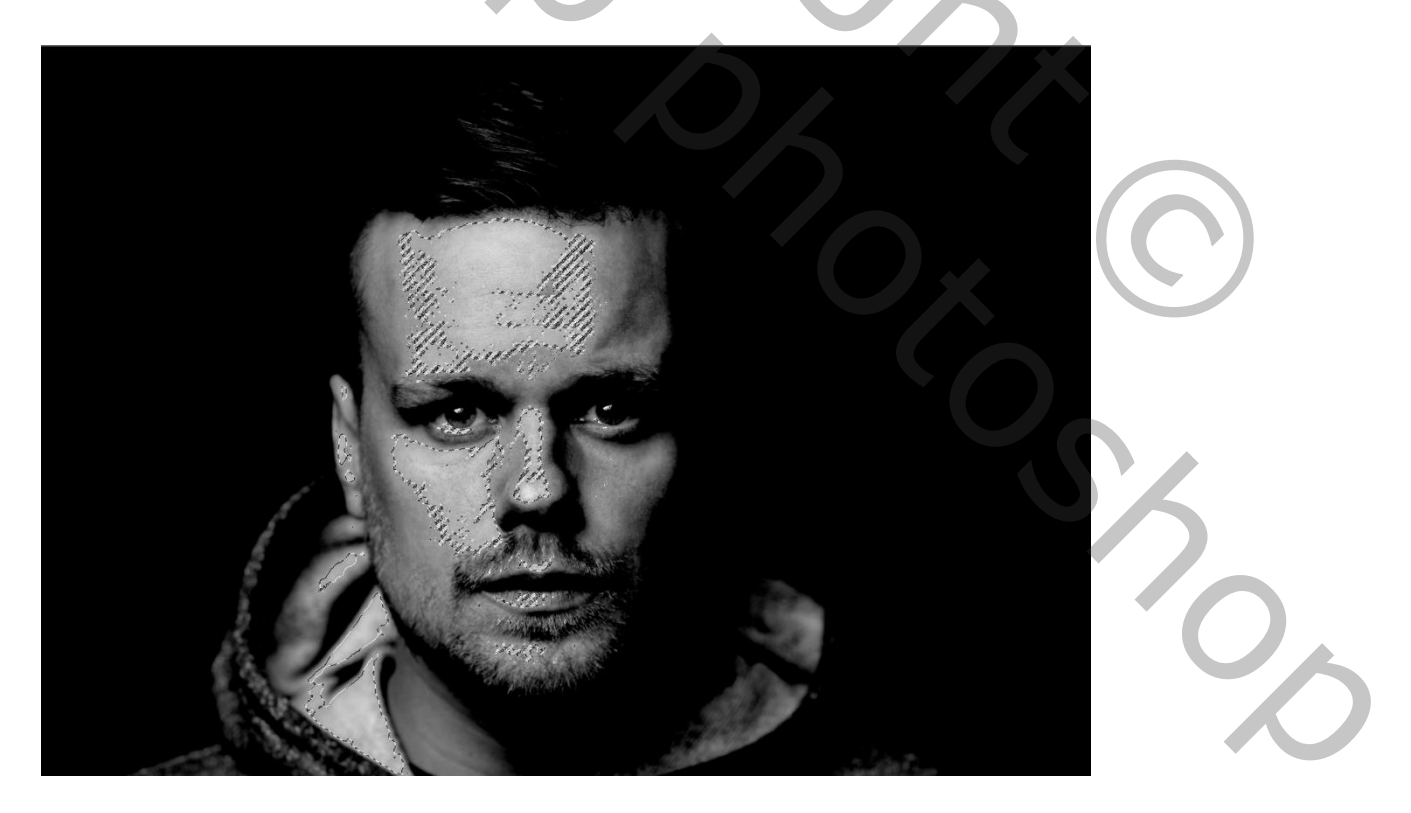

25. Toon het **RGB-** kanaal en verberg het **blauwe kopieerkanaal**.

| Lagen 🖡 | Kanalen Pade | en     | ◄≣ |
|---------|--------------|--------|----|
| ۰ 👼     | RGB          | Ctrl+2 |    |
| •       | Rood         | Otrl+3 |    |
| •       | Groen        | Ctrl+4 |    |
| •       | Blauw        | Ctrl+5 |    |
|         | Blauw kopie  | Ctrl+6 |    |
|         |              |        |    |

26. Ga terug naar het palet Lagen ;

We gaan deze selectie gebruiken om een laagmasker te maken voor de **Reflectie**groep.

27. Ga naar Laag> LaagMasker> Selectie onthullen .

| Laag Type Selecteren     | Filter 3D    | Weergave                     |             | Help |
|--------------------------|--------------|------------------------------|-------------|------|
| Nieuw                    |              | E S Auto                     | matisch +/+ |      |
| Groep dupliceren         |              | - <u> </u>                   |             |      |
| Venvijderen              |              | •                            |             |      |
| Groep hernoemen          |              |                              |             |      |
| Laagstijl                |              | •                            |             |      |
| Slim filter              |              | •                            |             |      |
| Nieuwe opvullaag         |              | •                            |             |      |
| Nieuwe aanpassingslaag   |              | <b>•</b>                     |             |      |
| Opties voor laaginhoud   |              |                              |             |      |
| Laagmasker               |              | Alles or                     | thullen     |      |
| Vectormasker             |              | <ul> <li>Alles ve</li> </ul> | rbergen     |      |
| Uitknipmasker maken      | Alt+Ctrl+G   | Selectie                     | onthullen   |      |
| Slimme objecten          |              | ▶ Selectie                   | verbergen   |      |
| Videologoo               |              | Van trar                     | nsparantie  |      |
| Omzetten in nivels       |              | Verwijd                      | eren        |      |
| officeren in pixels      |              | Toenas                       | ten         |      |
| Nieuw segment op basis v | ran laag     |                              | 2011        |      |
| Lagen groeperen          | Ctrl+G       | Inschak                      | elen        |      |
| Lagen degroeperen        | Shift+Ctrl+G | Koppele                      | en          |      |

- 28. Druk op Ctrl-I om de laag maskerkleur om te keren.
- 29. Toon de reflectiegroep en de vuillaag.

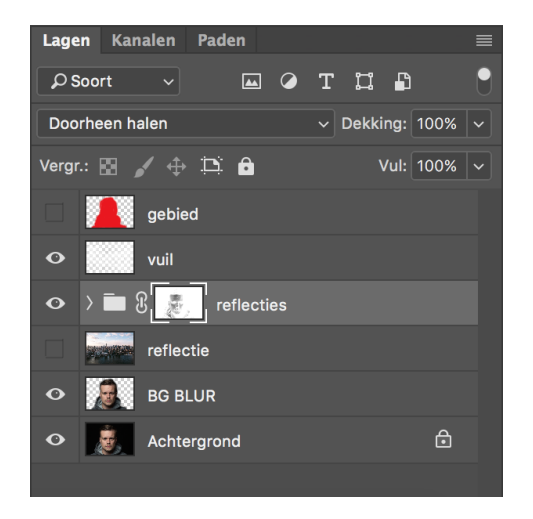

30. Druk op de knop **Stop** om de opname te stoppen.

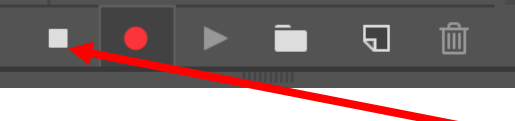

De Fake Venster-actie is klaar,

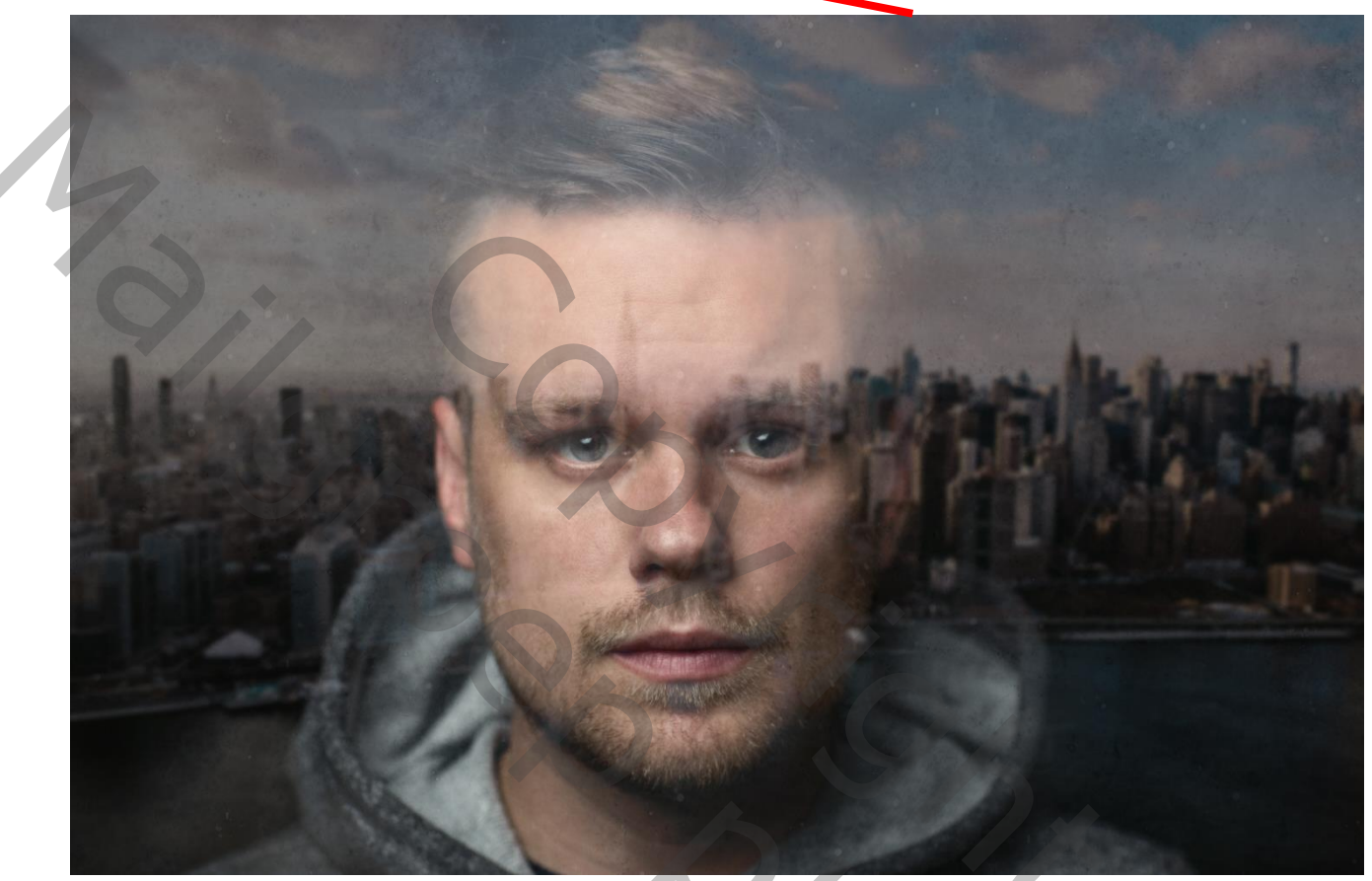

1 S 202